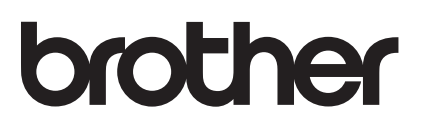

# AirPrint Kılavuzu

| AirPrint |
|----------|

Bu Kullanım Kılavuzu aşağıdaki modeller için geçerlidir:

DCP-J105, MFC-J200

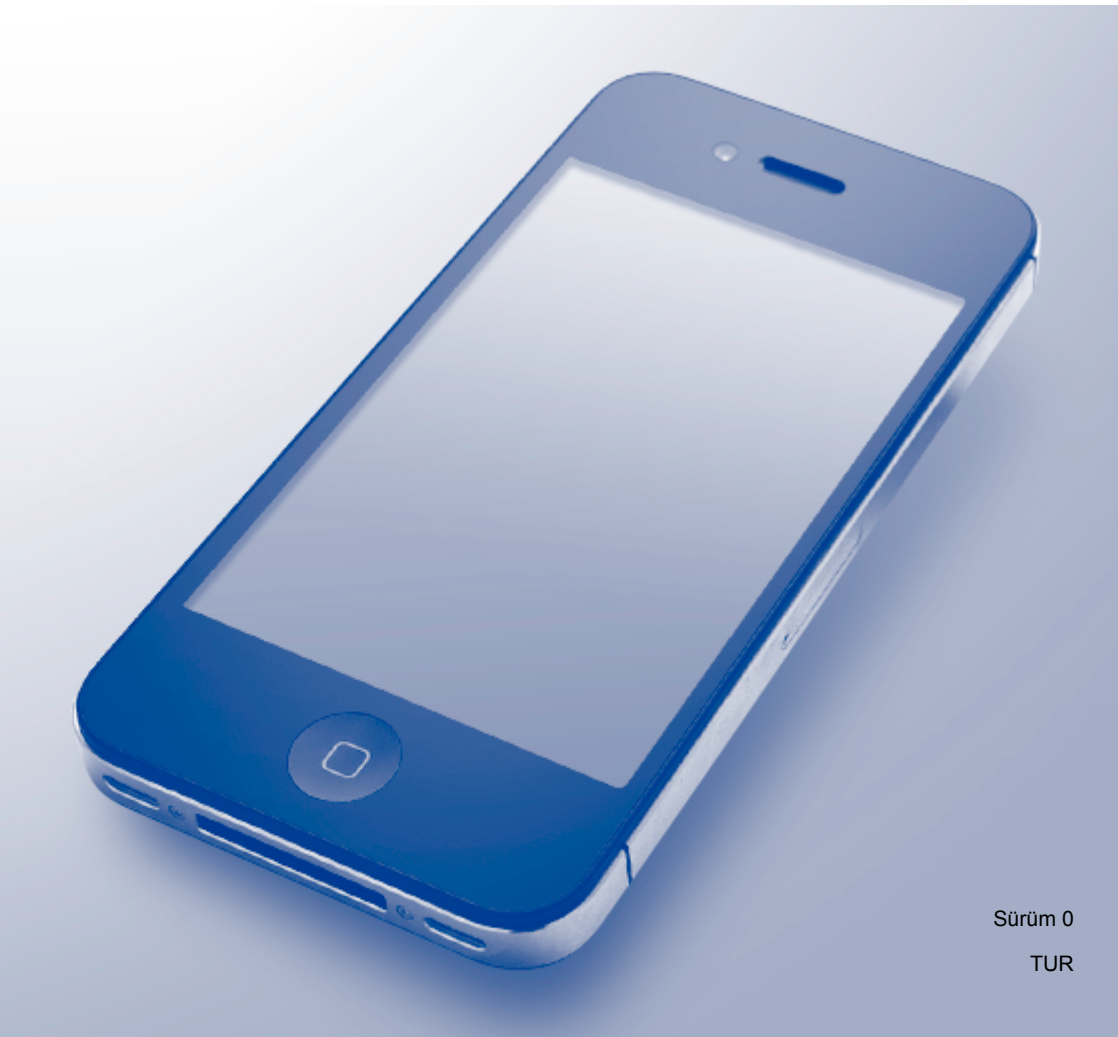

## Notların tanımı

Bu kullanım kılavuzunda aşağıdaki simgeyi kullanıyoruz:

NOTNotlar ortaya çıkabilecek durumu nasıl çözmeniz gerektiğini size bildirir<br/>veya işlemin diğer özelliklerle birlikte nasıl çalıştığıyla ilgili ipuçları verir.

## Ticari Markalar

Brother, Brother Industries, Ltd.'nin ticari markasıdır.

Apple, Macintosh, iPad, iPhone, iPod, iPod touch, OS X ve Safari, Apple Inc.'in Birleşik Devletler ve diğer ülkelerdeki ticari markalarıdır. AirPrint ve AirPrint logosu Apple Inc.'in ticari markalarıdır.

Wi-Fi Direct, Wi-Fi Alliance'ın ticari markasıdır.

Bu kılavuzda bahsedilen yazılımın şirketleri patent programlarına özel Yazılım Lisans Sözleşmesi'ne sahiptir.

Brother ürünlerinde, ilgili belgelerde ve diğer materyallerde görünen, şirketlere ait tüm ticari adlar ve ürün adları, ilgili şirketlerin ticari markaları veya tescilli ticari markalarıdır.

©2014 Brother Industries, Ltd. Tüm hakları saklıdır.

## İçindekiler

| 1 | Giriş                                                                                      | 1 |
|---|--------------------------------------------------------------------------------------------|---|
|   | Genel Bakış                                                                                | 1 |
|   | Donanım gereksinimleri                                                                     | 1 |
|   | Desteklenen işletim sistemleri                                                             | 1 |
|   | Ağ ayarları                                                                                | 1 |
| 2 | Yazdırma                                                                                   | 5 |
|   | iPad, iPhone ve iPod touch'tan yazdırma                                                    | 5 |
|   | OS X Lion v10.7 veya üstünü kullanarak yazdırma                                            | 5 |
| Α | Sorun Giderme                                                                              | 6 |
|   | Makinenizle ilgili bir sorun yaşıyorsanız                                                  | 6 |
|   | Web Tabanlı Yönetimi (web tarayıcı) kullanarak AirPrint'i devre dışı bırakma/etkinleştirme | 6 |

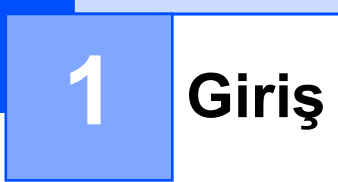

## Genel Bakış

AirPrint, sürücü yüklemesi gerektirmeksizin iPad, iPhone ve iPod touch'ınızdan kablosuz olarak fotoğrafları, e-postayı, web sayfalarını ve belgeleri yazdırmanızı sağlar.

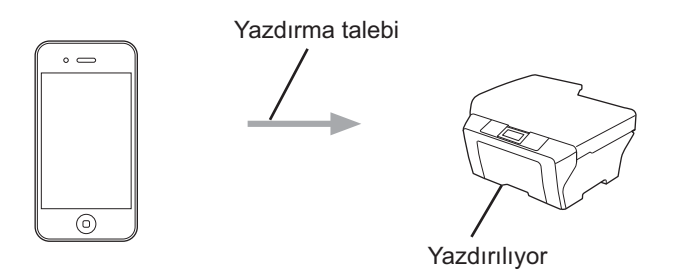

## Donanım gereksinimleri

#### Desteklenen işletim sistemleri

AirPrint, en yeni iOS sürümünü kullanan iPad (tüm modeller), iPhone (3GS veya üstü) ve iPod touch (3. nesil ve üstü) aygıtları ile uyumludur. Daha fazla bilgi için Apple'ın web sitesini (<u>http://support.apple.com/kb/HT4356</u>) ziyaret edin.

### Ağ ayarları

AirPrint'i kullanmak için, mobil aygıtınızın Brother makinenizin bağlı olduğu kablosuz ağa bağlanması gerekir. AirPrint, geçici modu, altyapı modu veya Wi-Fi Direct™ (yalnızca desteklenen modeller) kullanan kablosuz bağlantıları destekler.

Mobil aygıtınızı kablosuz ağ için yapılandırmak için mobil aygıtınızın kullanım kılavuzuna bakın. Safari'de Öğesine dokunarak Apple web sitesinde mobil aygıtınızın kullanım kılavuzuna bir bağlantı bulabilirsiniz.

Brother makinenizi kablosuz bir ağ için yapılandırmak üzere, Brother makinenizin Hızlı Kurulum Kılavuzu veya Yazılım ve Ağ Kullanım Kılavuzu'na bakın.

Brother makineniz Wi-Fi Direct<sup>™</sup>'i destekliyorsa ve Brother makinenizi bir Wi-Fi Direct<sup>™</sup> ağı için yapılandırmak istiyorsanız, <u>http://solutions.brother.com/</u> adresindeki Brother Solutions Center'dan Wi-Fi Direct<sup>™</sup> Kılavuzu'nu indirin.

1

Giriş

#### Geçici modu

Mobil aygıtınızı Brother makinenize kablosuz erişim noktası/yönlendirici olmadan bağlayın.

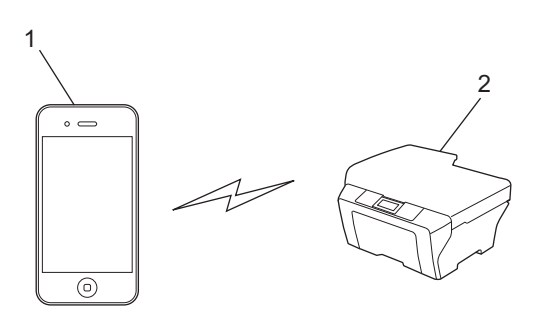

- 1 Mobil aygıt
- 2 Kablosuz ağ makinesi (Brother makineniz)

Giriş

#### Altyapı modu

Mobil aygıtınızı Brother makinenize kablosuz erişim noktası/yönlendirici yoluyla bağlayın.

Brother makinesi, makinenin kablosuz özelliğini kullanarak kablosuz erişim noktasına/yönlendiriciye bağlandığında:

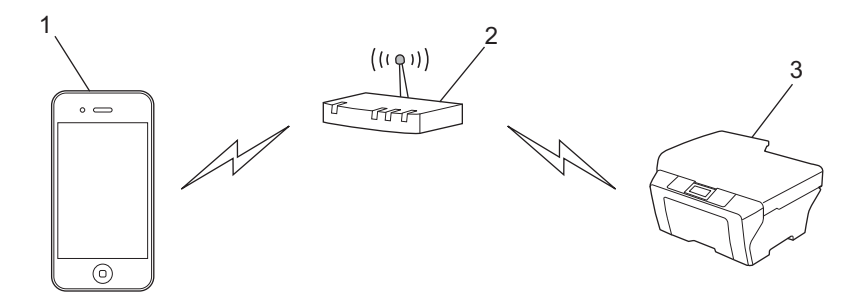

- 1 Mobil aygıt
- 2 Kablosuz erişim noktası/yönlendirici
- 3 Kablosuz ağ makinesi (Brother makineniz)

Brother makinesi, bir ağ kablosu kullanarak kablosuz erişim noktasına/yönlendiriciye bağlandığında:

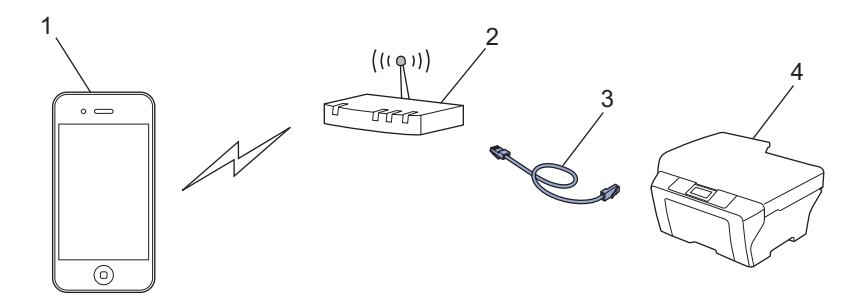

- 1 Mobil aygıt
- 2 Kablosuz erişim noktası/yönlendirici
- 3 Ağ kablosu
- 4 Kablolu veya kablosuz ağ makinesi (Brother makineniz)

#### Giriş

#### Wi-Fi Direct™ ağı (yalnızca desteklenen modeller)

Mobil aygıtınızı Brother makinenize Wi-Fi Direct™ kullanarak bağlayın. Wi-Fi Direct™, Brother makineniz ve bir mobil aygıt arasında bir erişim noktası kullanmadan güvenli bir kablosuz ağı yapılandırmanızı sağlar.

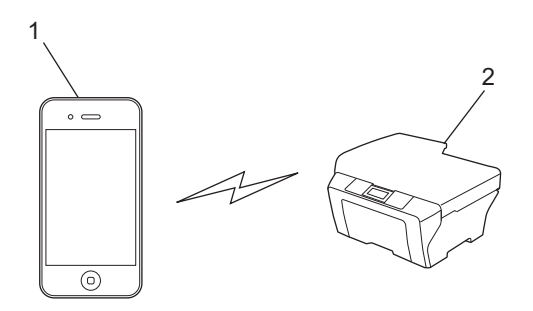

- 1 Mobil aygıt
- 2 Brother makineniz
- NOT -

Wi-Fi Direct™'i kullanırken, Brother makineniz yalnızca bire bir kablosuz iletişimi destekler.

## iPad, iPhone ve iPod touch'tan yazdırma

Yazdırmak için kullanılan prosedür uygulamaya göre değişebilir. Aşağıdaki örnekte Safari kullanılmıştır.

- 1 Brother makinenizin açık olduğundan emin olun.
- 2 Yazdırmak istediğiniz sayfayı açmak için Safari kullanın.
- 3 🛃 öğesine dokunun.
- 4 Yazdır öğesine dokunun.
- 5 Brother makinenizin seçildiğinden emin olun. Farklı bir makine seçilirse (veya yazıcı seçilmezse), Yazıcı öğesine dokunun. Kullanılabilir makinelerin bir listesi görüntülenecektir. Makinenize dokunun.
- 6 Yazdırılacak sayfa sayısı ve 2 taraflı yazdırma (makineniz destekliyorsa) gibi istediğiniz seçenekleri seçin.
- **7** Yazdır öğesine dokunun.

#### NOT

Kağıt boyutu ve kağıt türü iOS uygulamasına göre belirtilir.

## OS X Lion v10.7 veya üstünü kullanarak yazdırma

Yazdırmak için kullanılan prosedür uygulamaya göre değişebilir. Aşağıdaki örnekte Safari kullanılmıştır.

#### NOT

Yazdırmadan önce, Brother makinenizi Macintosh bilgisayarınızdaki yazıcı listesine ekleyin.

Makinenizi yazıcı listesine eklediğinizde, Sürücü açılır menüsünden AirPrint Printer öğesini seçin.

- 1 Brother makinenizin açık olduğundan emin olun.
- 2 Macintosh bilgisayarınızda yazdırmak istediğiniz sayfayı açmak için Safari kullanın.
- **3** Dosya öğesini seçin ve Yazdır öğesine tıklayın.
- 4 Brother makinenizin seçildiğinden emin olun. Farklı bir makine seçilirse (veya yazıcı seçilmezse), Yazıcı açılır listesine tıklayın ve Brother makinenizi veya Yakındaki Yazıcılar öğesini seçin.
- 5 Yazdırılacak sayfa sayısı ve 2 taraflı yazdırma (makineniz destekliyorsa) gibi istediğiniz seçenekleri seçin.
- 6 Yazdır öğesine tıklayın.

Sorun Giderme

Bu bölümde, Brother makinesiyle AirPrint'i kullanırken karşılaşabileceğiniz normal sorunları nasıl çözeceğiniz anlatılmaktadır. Bu bölümü okuduktan sonra sorunu çözemediyseniz, lütfen <u>http://solutions.brother.com/</u> adresindeki Brother Solutions Center'ı ziyaret edin.

## Makinenizle ilgili bir sorun yaşıyorsanız

| Sorun                                               | Öneriler                                                                                           |
|-----------------------------------------------------|----------------------------------------------------------------------------------------------------|
| Brother makinem yazıcı listesinde görüntülenmiyor.  | Brother makinenizin açık olduğundan emin olun.                                                     |
|                                                     | Ağ ayarlarını onaylayın (bkz. <i>Ağ ayarları</i> ≯≯ sayfa 1).                                      |
|                                                     | Mobil aygıtı kablosuz erişim noktasının/yönlendiricinin veya Brother makinenizin yakınına taşıyın. |
| Yazdıramıyorum.                                     | Brother makinenizin açık olduğundan emin olun.                                                     |
|                                                     | Ağ ayarlarını onaylayın (bkz. <i>Ağ ayarları</i> ≯≯ sayfa 1).                                      |
| iOS aygıtından çok sayfalı bir belge yazdırmaya     | En son iOS sürümünü çalıştırdığınızdan emin olun.                                                  |
| çalışıyorum, ancak YALNIZCA ilk sayfa yazdırılıyor. | AirPrint hakkında daha fazla bilgi için<br>http://support.apple.com/kb/HT4356 Apple destek         |
|                                                     | makalesine başvurun.                                                                               |

# Web Tabanlı Yönetimi (web tarayıcı) kullanarak AirPrint'i devre dışı bırakma/etkinleştirme

AirPrint özelliğini etkinleştirmek ve devre dışı bırakmak için standart bir web tarayıcı kullanılabilir (AirPrint varsayılan olarak etkinleştirilir).

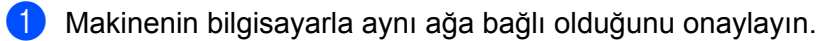

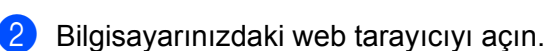

3 Tarayıcınızın adres çubuğuna "http://makinenin IP adresi/" öğesini yazın ("makinenin IP adresi" makinenizin IP adresidir).

■ Örneğin:

http://192.168.1.2/

#### NOT

Kontrol paneli ağ menüsünde makinenizin IP adresini görebilirsiniz. Daha fazla bilgi için, Brother makinenizin Yazılım ve Ağ Kullanım Kılavuzu'na bakın.

4 AirPrint öğesine tıklayın.

| Brother  | Brother MFC-XXXX          |  |  |  |
|----------|---------------------------|--|--|--|
| Sta      | 105N                      |  |  |  |
| <u> </u> |                           |  |  |  |
| Fin      | nware Update>>            |  |  |  |
| Air      | Print>>                   |  |  |  |
| Go       | ogle Cloud Print>>        |  |  |  |
| Bro      | ther Online Connections>> |  |  |  |
| Pro      | <u>xy&gt;&gt;</u>         |  |  |  |
| IPv      | 6 (Wired)>>               |  |  |  |
|          |                           |  |  |  |

- 5 AirPrint'i devre dışı bırakmak isterseniz **Disabled** (Devre dışı); AirPrint'i etkinleştirmek isterseniz **Enabled** (Etkin) öğesini seçin.
- 6 Submit (Gönder) öğesine tıklayın.
- 7 Makineyi yeniden başlatın.

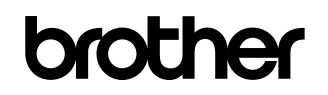

World Wide Web'de bizi ziyaret edin http://www.brother.com/

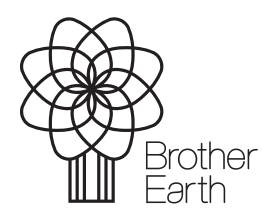

www.brotherearth.com